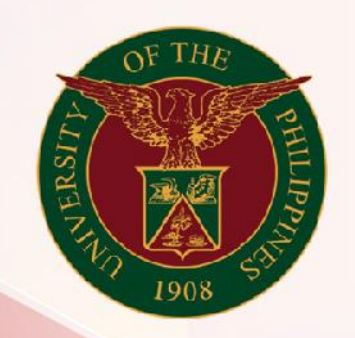

### University of the Philippines

# SPCMIS

Supplies, Procurement, and Campus Management Information System

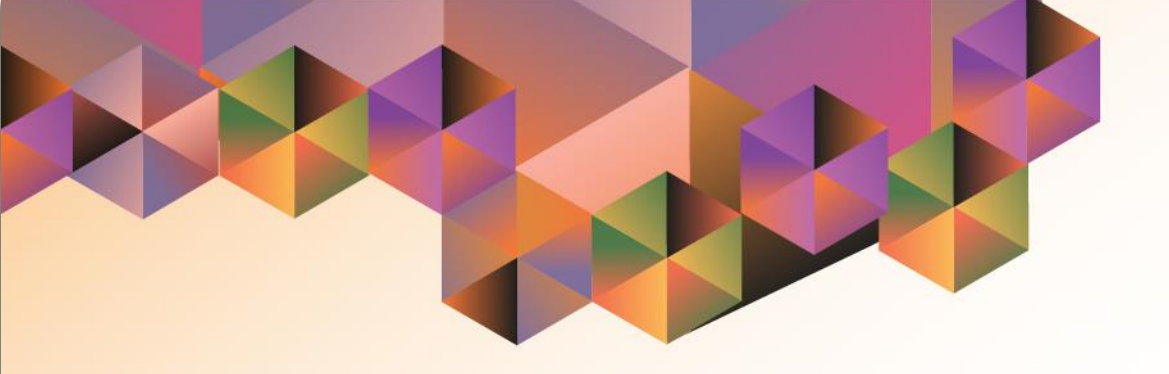

## Generation of the UP RFQ Status Report

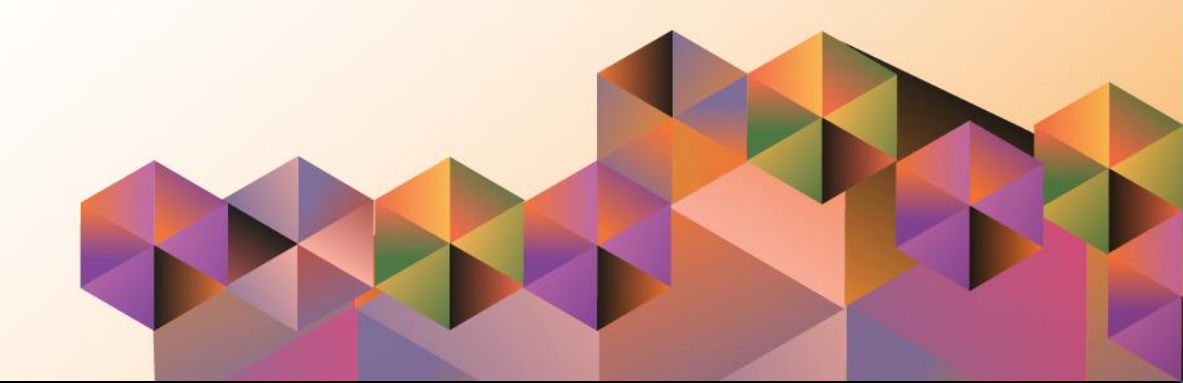

#### **1. DOCUMENT CONTROL**

#### 1.1 Change Record

| Date          | Author              | Version | Change Reference |
|---------------|---------------------|---------|------------------|
| 07 March 2024 | Mico Alfred Q. Puño | 1.0     | Initial          |

#### 2. Description

| Manual ID          |                                                                   |
|--------------------|-------------------------------------------------------------------|
| Manual Name        | Generation of UP RFQ Status Report                                |
| Information System | Supplies, Procurement and Campus Management Information System    |
| Functional Domain  | Purchasing                                                        |
| Responsibility     | Purchasing SPMO Buyer and Purchasing Manager                      |
| Purpose            | To review all or specific RFQ statuses and details                |
| Data Requirement   | None                                                              |
| Dependencies       | Created RFQ                                                       |
| Scenario           | The SPMO/PMO will generate the UP RFQ Status Report to review all |
|                    | created RFQ statuses                                              |

| Google                                           |            |          |       |
|--------------------------------------------------|------------|----------|-------|
| Sign in                                          |            |          |       |
| Use your Google A                                | ccount     |          |       |
| Email or phone                                   |            |          |       |
| Forgot email?                                    |            |          |       |
| Not your computer? Use a Private W<br>Learn more | indow to s | sign in. |       |
| Create account                                   |            | Next     |       |
|                                                  |            |          |       |
| English (United States) 🔻                        | Help       | Privacy  | Terms |

Step 1. Go to uis.up.edu.ph

**Step 2.** Log-in your UP Mail credentials (e.g. *username* and *password*)

| University of the Philippines                     |                               | * ‡                   | Logge          | d in As | ? | ብ |
|---------------------------------------------------|-------------------------------|-----------------------|----------------|---------|---|---|
| University Information System Home Pa             | age                           |                       |                |         |   |   |
| Purchasing Manager, UPS     Notifications Summary | Worklist                      |                       |                |         |   |   |
|                                                   |                               |                       | Full List      |         |   |   |
| Purchase Order Summary                            | 🗮 😂 🗔 🏟 🗸 💷                   |                       |                |         |   |   |
| Requisitions                                      | From                          | Type Subject Se       | nt             |         |   |   |
| Buyer Work Center                                 | There are no notifications in |                       |                |         |   |   |
| RFQ/ITB and Quotations/Bids                       | this view.                    |                       |                |         |   |   |
| Supply Base                                       | STIP Vacation Rules - Redire  | ct or auto-respond to | notifications. |         |   |   |
| Reports                                           |                               |                       |                |         |   |   |
| ▶ 🛅 Setup                                         |                               |                       |                |         |   |   |
| View Purchasing Documents                         |                               |                       |                |         |   |   |
| Purchase Orders                                   |                               |                       |                |         |   |   |

Step 3. On the UIS Home Page, navigate to

Purchasing SPMO Buyer <CU> or Purchasing Manager, <CU> > Request.

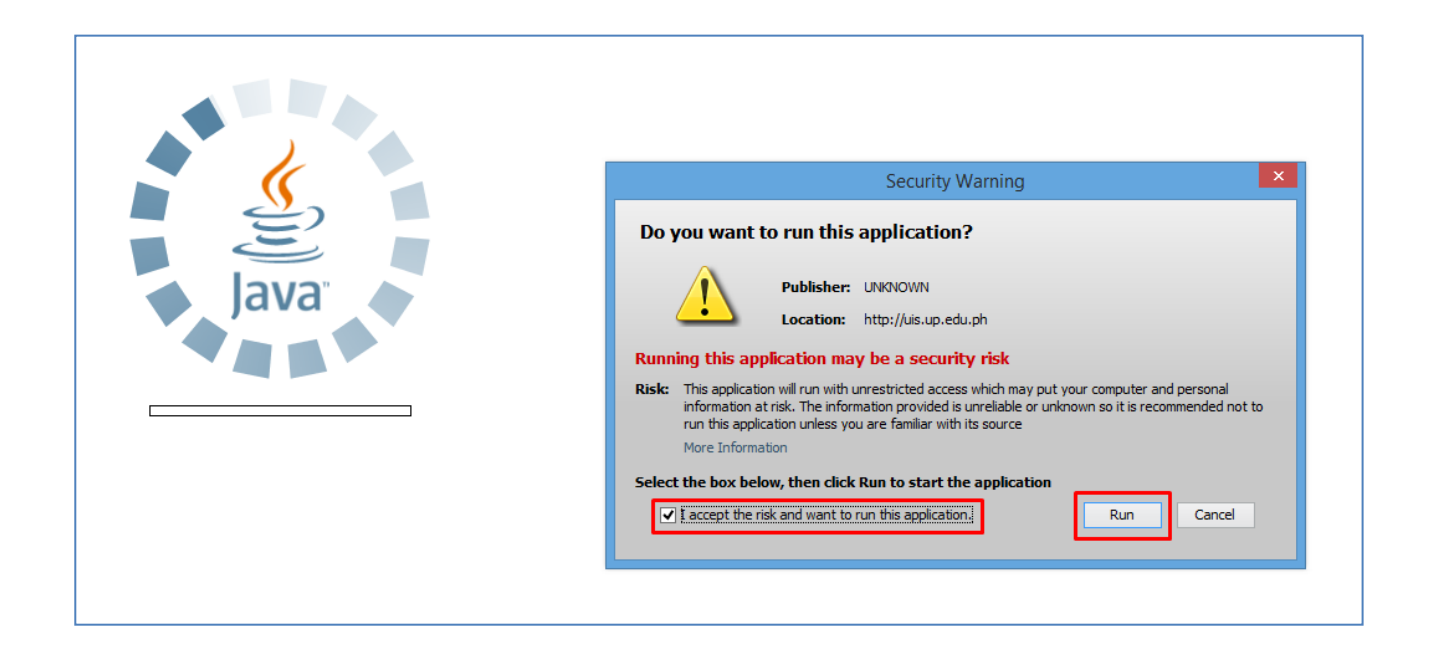

**Step 4.** Java application will launch with **Security Warning.** 

Tick the checkbox and click Run.

| Find Requests             | ×                                              |
|---------------------------|------------------------------------------------|
| OMy Completed Requests    |                                                |
| OMy Requests In Progress  |                                                |
| • <u>A</u> ll My Requests |                                                |
| ○ Specific Requests       |                                                |
| Request ID                |                                                |
| Name                      |                                                |
| Date Submitted            |                                                |
| Date Completed            |                                                |
| Status                    |                                                |
| Phase                     |                                                |
| Requestor                 |                                                |
| Order By                  | Include Reguest Set Stages in Query Request ID |
|                           | Select the Number of Days to View: 7           |
| Submit a New Request      | ubmit New Request Set Clear Find               |

Step 5. On the *Find Requests* window, click *Submit a New Request.* 

| Submit Request                         |                       | ×                         |
|----------------------------------------|-----------------------|---------------------------|
| Run this Request                       |                       | Conv                      |
| Name<br>Operating Unit                 | UP RFQ Status Report  |                           |
| Parameters<br>Language                 |                       |                           |
|                                        | Language Settings     | Debug Options             |
| At these Times<br>Schedule Description | As Soon as Possible   | Schedule                  |
| Upon Completion                        | Save all Output Files |                           |
| Layout<br>Notify                       |                       | Options     Delivery Opts |
| Print to                               |                       |                           |
| (                                      | Sub <u>m</u> it       | Ca <u>n</u> cel           |

**Step 6.** On the *Name* Field, click the *ellipsis* (...) to search for *UP RFQ Status Report*.

You may type **%UP%RFQ%** then press **Tab** on the keyboard or select the report name from among the options shown.

below.

Step 7. Parameters window will open. On the Parameters window, enter the parameter values by referring to the table

| Parameters          |   |            |        |       | ×    |
|---------------------|---|------------|--------|-------|------|
|                     |   |            |        |       |      |
| Creation Start Date |   |            |        |       |      |
| Creation End Date   |   |            |        |       |      |
| RC Code             |   |            |        |       |      |
| SP Code             |   |            |        |       |      |
|                     | • |            |        |       | Þ    |
|                     |   | <u>o</u> k | Cancel | Clear | Help |

| Field Name          | Description                | Remarks             |
|---------------------|----------------------------|---------------------|
| Creation Start Date | RFQ Creation Date          | Required            |
|                     |                            | Format: DD-MON-YYYY |
| Creation End Date   | RFQ Creation Date          | Required            |
|                     |                            | Format: DD-MON-YYYY |
| RC Code             | Responsibility Center Code | Optional            |
|                     |                            | List of values      |
| SP Code             | Special Code               | Optional            |
|                     |                            | List of values      |

| Parameters          |             |                                         |                |       | ×    |
|---------------------|-------------|-----------------------------------------|----------------|-------|------|
|                     |             |                                         |                |       |      |
| Creation Start Date | 01-JAN-2024 |                                         |                |       |      |
| Creation End Date   | 28-FEB-2024 |                                         |                |       |      |
| RC Code             |             |                                         |                |       |      |
| SP Code             |             |                                         |                |       |      |
|                     | (I)         | 000000000000000000000000000000000000000 |                |       | Þ    |
|                     |             | ( <u>o</u> k                            | <u>C</u> ancel | Clear | Help |

After filling-out the form, click OK.

Generation of UP RFQ Status Report File Ref: ITDC – SPCMIS – UM – Generation of the UP RFQ Status Report –20240307 (ver. 1.0)

| 🗢 Submit Request     |                           |                   | ×             |
|----------------------|---------------------------|-------------------|---------------|
| Run this Request     |                           |                   |               |
|                      |                           |                   | Сору          |
| Name                 | UP RFQ Status Report      |                   |               |
| Operating Unit       |                           |                   |               |
| Parameters           | 01-JAN-2024:28-FEB-2024:: |                   |               |
| Language             | American English          |                   |               |
|                      |                           | Language Settings | Debug Options |
| At these Times       |                           |                   |               |
| Schedule Description | As Soon as Possible       |                   | Schedule      |
| Upon Completion      |                           |                   |               |
|                      | ✓ Save all Output Files   | □ Burst Output    |               |
| Layout               | UP RFQ Status Report      |                   |               |
| Notify               |                           |                   |               |
| Print to             | noprint                   |                   | Delivery Opts |
| Help ( <u>C</u> )    |                           | Sub <u>m</u> it   | Cancel        |

You will be redirected back to the *Submit Request* window.

Click Submit.

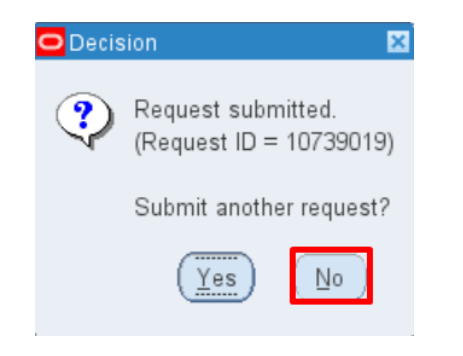

| Find Requests                | ×                                    |
|------------------------------|--------------------------------------|
| OMy Completed Requests       |                                      |
| OMy Requests In Progress     |                                      |
| ⊙ <u>A</u> II My Requests    |                                      |
| ○ <u>S</u> pecific Requests  |                                      |
| Request ID                   |                                      |
| Name                         |                                      |
| Date Submitted               |                                      |
| Date Completed               |                                      |
| Status                       |                                      |
| Phase                        |                                      |
| Requestor                    |                                      |
|                              |                                      |
|                              | Include Reguest Set Stages in Query  |
| Order By                     | Request ID *                         |
|                              | Select the Number of Days to View: 7 |
| Submit a <u>N</u> ew Request | Submit New Request SetClear Find     |

**Step 8.** On the decision to submit another request, click *No.* 

Step 9. On the *Find Requests* window, click *Find.* 

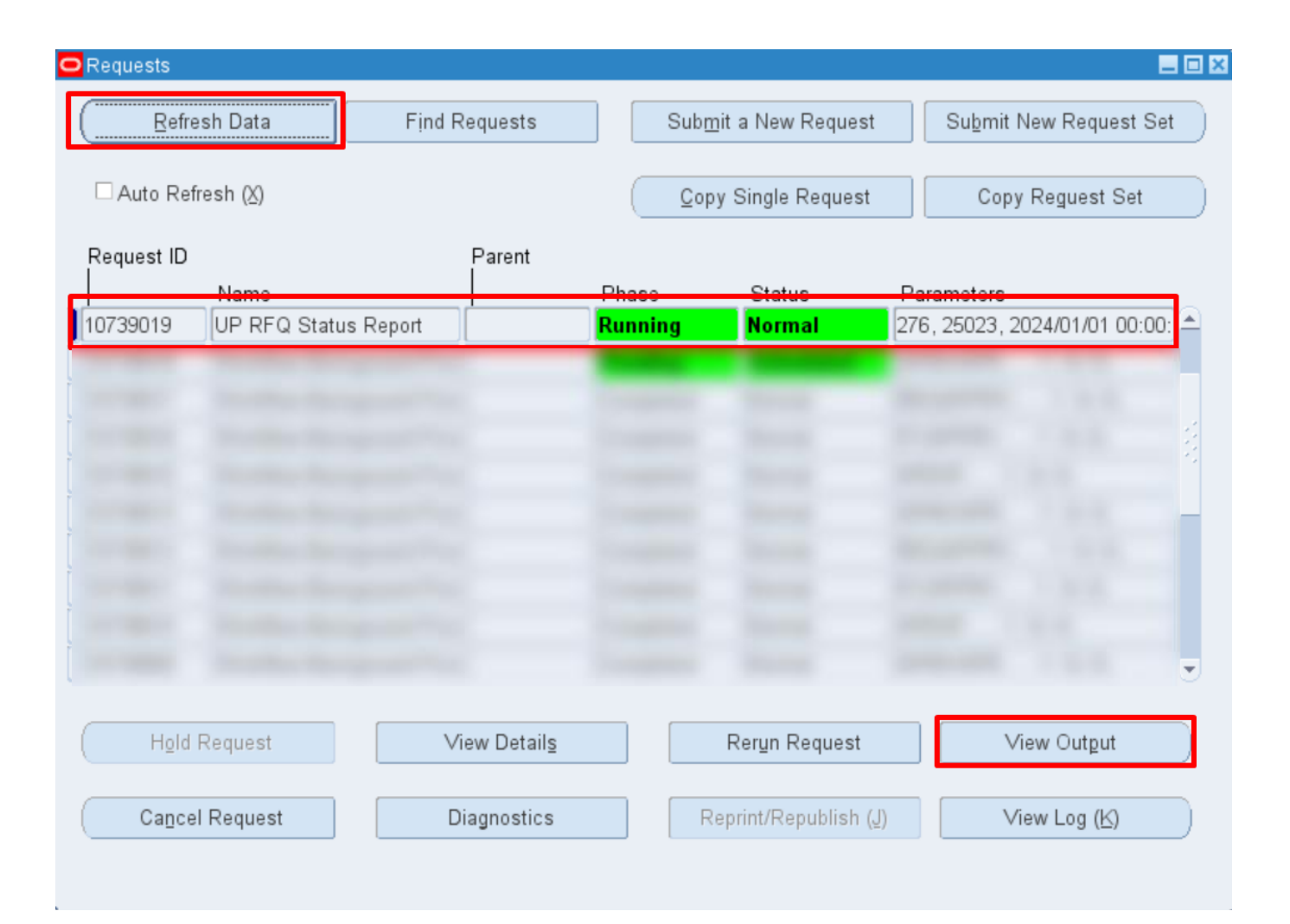

Step 10. Click *Refresh Data* until the *Phase* becomes *Completed* and *Status, Normal.* 

Then, click View Output.

#### **Expected Output:**

| UNIVERSITY OF THE PHILIPPINES<br>SYSTEM<br>Diliman, Quezon City, Metro Manila, NCR<br>Tity: 000-864-006-00000 |                                                                               |           |  |  |
|----------------------------------------------------------------------------------------------------|-------------------------------------------------------------------------------|-----------|--|--|
| UP RFQ Status Report<br>January 1, 2024 to February 28, 2024                                                  |                                                                               |           |  |  |
|                                                                                                    |                                                                               |           |  |  |
| REQ No.:                                                                                                    | 312                                                                           |           |  |  |
| Creation Date:                                                                                                | January 12, 2024                                                              |           |  |  |
| Last Date Undated:                                                                                            | February 26, 2024                                                             |           |  |  |
| Description:                                                                                                  | TEST                                                                          |           |  |  |
| Source of Fund:                                                                                               | •                                                                             |           |  |  |
| SP Code and Description:                                                                                      | - Unspecified                                                                 |           |  |  |
| RC Code and Description:                                                                                      | SA03013001 UPS UP Information Technology Development Center                   |           |  |  |
| Mode of Procurement:                                                                                          | Direct Contracting                                                            |           |  |  |
| Total RFQ Amount:                                                                                             | 37,500.00                                                                     |           |  |  |
| Total Approved Quotation                                                                                      | 37,500.00                                                                     |           |  |  |
| Amount:                                                                                                    |                                                                               |           |  |  |
| Status:                                                                                                    | CLOSED                                                                        |           |  |  |
| Approved Quotation No.:                                                                                       | 77                                                                            |           |  |  |
| Created by:                                                                                                   | Puño, Mr. Mico Alfred Quides                                                  |           |  |  |
| Buyer:                                                                                                    | Puño, Mr. Mico Alfred Quides                                                  |           |  |  |
|                                                                                                    |                                                                               |           |  |  |
| REQ No.:                                                                                                    | 313                                                                           |           |  |  |
| Creation Date:                                                                                                | January 31, 2024                                                              |           |  |  |
| Last Date Updated:                                                                                            | January 31, 2024                                                              |           |  |  |
| Description:                                                                                                  | TEST FOR REQ STATUS REPORT                                                    |           |  |  |
| Source of Fund:                                                                                               | 101                                                                           |           |  |  |
| SP Code and Description:                                                                                      | - Unspecified                                                                 |           |  |  |
| RC Code and Description:                                                                                      | SA03013001 UPS UP Information Technology Development Center                   |           |  |  |
| Mode of Procurement:                                                                                          | Direct Contracting                                                            |           |  |  |
| Total RFQ Amount:                                                                                             | 186,000.00                                                                    |           |  |  |
| Total Approved Quotation                                                                                      |                                                                               |           |  |  |
| Amount:                                                                                                    |                                                                               |           |  |  |
| Status:                                                                                                    | IN PROCESS                                                                    |           |  |  |
| Approved Quotation No.:                                                                                       |                                                                               |           |  |  |
| Created by:                                                                                                   | Puño, Mr. Mico Alfred Quides                                                  |           |  |  |
| Buyer:                                                                                                    | Puño, Mr. Mico Alfred Quides                                                  |           |  |  |
|                                                                                                    |                                                                               |           |  |  |
|                                                                                                    | lecort cenerated with UI* eBuseness Surte Release 1.0 on March 8, 2024 9:20:3 |           |  |  |
| 276-25/23-9999999                                                                                             | Pa                                                                            | ge 1 of 2 |  |  |

| UNIVERSITY OF THE PHILIPPINES<br>SYSTEM<br>Diliman, Ouezon City, Metro Manila, NCR<br>TIN: 000-864-006-00000 |                                                                               |             |
|----------------------------------------------------------------------------------------------------|-------------------------------------------------------------------------------|-------------|
| REQ No.:                                                                                                    | 314                                                                           |             |
| Creation Date:                                                                                               | February 16, 2024                                                             |             |
| Last Date Undated:                                                                                           | February 16, 2024                                                             |             |
| Description:                                                                                                 | TEST REQ STATUS REPORT FINAL na SANA                                          |             |
| Source of Fund:                                                                                              | 101                                                                           |             |
| SP Code and Description:                                                                                     | A0000004 LIPS SPMO Supplies                                                   |             |
| PC Code and Description:                                                                                     | SA03013001 LIPS LIP Information Technology Development Center                 |             |
| Mode of Breeurement                                                                                          | Direct Contracting                                                            |             |
| Total DEO Amount                                                                                             | 186,000,00                                                                    |             |
| Total Approved Quetation                                                                                     | 100,000.00                                                                    |             |
| Total Approved Quotation                                                                                     |                                                                               |             |
| Allount:                                                                                                    | ACTIVE                                                                        |             |
| Status:                                                                                                    | ACTIVE                                                                        |             |
| Approved Quotation No.:                                                                                      | Duña Ma Miss Alfred Ouides                                                    |             |
| Created by:                                                                                                  | Puno, Mr. Mico Alfred Quides                                                  |             |
| Buyer:                                                                                                    | Nequias, Riza Abuzo                                                           |             |
|                                                                                                    |                                                                               |             |
| 276-25023-6896689                                                                                            | Neport generaled with UI* eSceneere Surfe Release 1.8 on March 8, 2024 9:20:3 | Page Z of Z |

DISCLAIMER: The screenshots in this document are for illustration purposes only and are not the same as the final user interface.

Г